# Keyboard Serial Terminal Manual

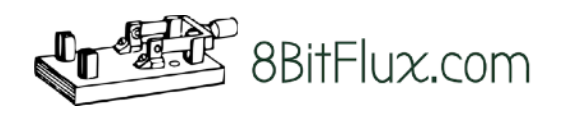

Quickly get to the real fun. Copy-paste software and send keystrokes from a modern computer to an Apple-1 or Apple ][ through a serial (or USB) interface.

## Prerequisites

A serial cable is <u>not included in the kit</u>. It is needed to connect the **K**eyboard **S**erial **T**erminal (KST) to the modern computer using connector J9. Depending on what kind of connector is available on the "modern" computer a different cable is needed.

#### COM Port (male DE-9 connector)

Computers and laptops from the 80s until beginning 2000s have these COM ports. In this case an **RS232 Null Modem cable** is needed. Any female-to-female DB-9 serial cable can be used where the transmit and receive lines are cross linked. Among many others, a <u>StarTech.com</u> cable <sup>1</sup> is suitable for the job (see figure at the right).

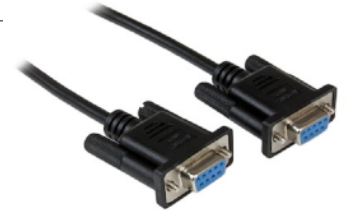

An RS232 Null Modem cable

## USB Port (USB-A connector)

In most cases an **USB to RS232 adapter cable** is preferred. A null modem cable (see above) is sometimes needed as well to change the gender and cross link the transmit and receive lines, depending on the serial 'output' gender of the USB cable.

A preferred <u>single cable solution</u> is, for example, the <u>StarTech.com</u> *1 Port FTDI USB to RS232 Serial Null Modem Adapter Cable*<sup>2</sup> (see the left figure below). This cable also has receive and transmit indicator leds, which are a nice plus.

The blueish and silver transparent cables (see the right figure) are very common, most of the time these cables need an extra null modem cable or converter. Always, cables with an *FTDI chipset* are preferred.

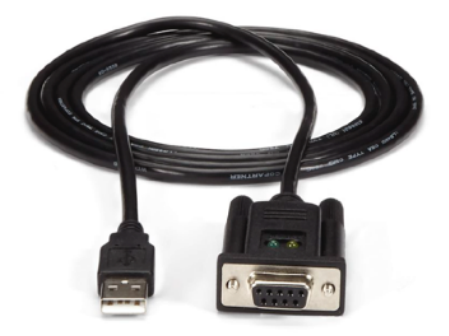

Single cable solution

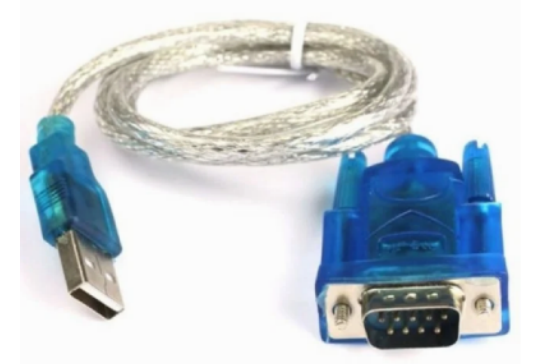

Cable example that needs an extra null modem cable

# Compatibility

The KST is compatible with the following vintage computers:

- an Apple-1 (being a clone or original),
- · Apple ][,
- Apple ][ Plus,
- Apple ][ Europlus
- or ITT 2020 (being an Apple ][ clone)

The board is <u>not</u> compatible with later Apple ][ series, like the *II*c, *II*e or *II*gs.

Furthermore, it is <u>not</u> tested to work with replica's of the compatible computers, for example Vince Briel's Replica 1 <sup>3</sup>.

.....

In theory the KST can work with any other vintage (single board) computer that takes a strobed parallel ASCII data signal as (keyboard) input. For example a KIM-1<sup>4</sup> or Processor Technology SOL-20<sup>5</sup>. However, this is uncharted territory and for the user to explore.

## Assembly

Make sure you have all the parts, see the *Bill of Materials*. Always solder by vertical height of the components, from low to high:

- Start with the three **resistors** (R1-R3). Take note that resistor R2 has to be put in at the back (solder) side and soldered at the front (component) side of the board. For best results use a plastic lead bend tool, or bend the leads by hand, before inserting the resistor into the board. Cut the leads after soldering, then reheat again to reflow the solder.
- Then the **jumper header** (JP1). It has to be put in on the back side and soldered on the front side of the board. Solder one pin first, then melt it again while aligning the header correctly. After that (re)solder all pins. <u>Watch out to not touch the same pin that is being soldered, it gets hot!</u>
- One shiny crystal (Y1) is next. Orientation does not matter.
- Solder the three **push buttons** (SW1-SW3). Cut the pins short on the backside, then resolder. When using external buttons (on the computer case for example) the *solder holes* can be used instead. See the markings of these holes at the back side of the board.
- Eight rows of 8-pin female in-line machined pin sockets (J1-J8) have to be soldered in.
  - Insert the four rows (J1-J4) on the back side and solder them at the front side. Do these in two pairs: J1 & J3 together and J2 & J4 together. Use the 16 pin male-male IC <u>adapter</u> (not the IC socket as its pins are thicker) as a guide when soldering each pair. This way the inline sockets will be soldered in vertically correct. Solder one pin of each row first. Then melt the solder of this pin again while moving the adapter on the other side in the perfect angle. Finish by soldering the rest of the pins. Finally remove the IC adapter in a vertical direction, preferably using an IC extractor tool, as the pins are bend easily.
  - Repeat the same trick for the other four rows (J5-J8). These are inserted at the front side and soldered at the back side. Use J5 & J7 and J6 & J8 as pairs with the 16 pin male-male IC adapter as a guide.
- Next, the four IC **sockets** (U1-U4). Make sure they are oriented correctly, check if the notch of the socket matches the outline on the board. Start with soldering two opposite pins, then melt the soldered pins again while pushing the socket all the way down on the top side. When the socket sits nicely, then (re)solder all pins. Watch out for the solder jumper JP2, keep it unsoldered.
- Put in the five **ceramic capacitors** (C7-C11). Insert them in the board (orientation does not matter) and solder them. Then cut the leads and reheat again to reflow for best results.

- The **LEDs** (D1-D3) follow. Note that D3 (red) has to be put in at the back side and soldered at the front side of the board. The long leg is the anode (+) and the short leg the cathode (-). The short leg should go through the square pad and the long leg through the round pad. When using external LEDs the three solder holes marked T,R,K can be used, see the Schematics.
- The six **capacitors** (C1-C6) go next, make sure the cathode (-, short leg) side of the capacitor is in the shaded, 'filled' half of the circle on the board. The anode (+, long leg) should be in the 'empty' half of the circle. Take note that one of the capacitors has a larger capacitance (C6, 47 µF), it should go in the top left and has a bigger footprint on the board.
- Mount the **RS232 connector** (J9). Push the connector down gently until the big feet 'snap' into the two bigger holes. Solder one pin and check if the connector is mounted correctly. If needed, adjust it by melting the solder and pressing the connector at the same time. Then solder all the pins, also the two bigger mounting pins (better to use a bigger soldering tip and thicker solder for those).

• Using a multimeter in continuity mode, test for shorts between all side to side pins J1-J8.

- Also check for shorts between all combinations of the GND, +5V, -12V and +12V rails. See the figure at the right with the points to check.
- Install the two standoffs with the washer (in between the stands and the PCB) on the solder side. Screw (turn clockwise) and and at the same time push the rubber end caps in the bottom side of the stands. See lower figure. A drip of glue (rubber suitable) makes it even more solid. This way the motherboard of the Apple computer is protected against scratches.
- Insert the four **IC**'s (U1-U4), make sure the notch of the IC (first-pin side) matches the notch-side of the socket (and the outline of the board). It is handy to use an IC straightener tool to bend the legs of the IC correctly before inserting them.
- Important last step: affix the adhesive felt on top of the marked area at the backside of the PCB. See figure. Make sure to push it well but gently to minimize the height of the felt. This is to make sure the soldered pins do not touch the computer and will cause a short circuit. Keep solder jumper JP2 clear, this makes it possible to solder it when needed in the future (see page 10).

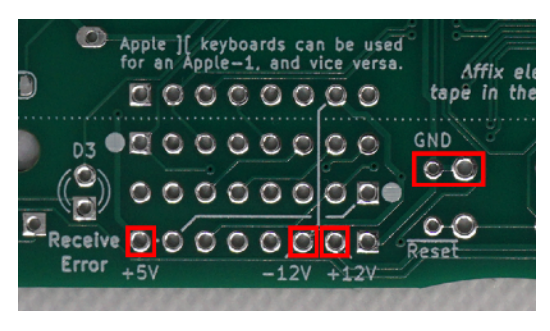

Points to check for shorts (back side PCB).

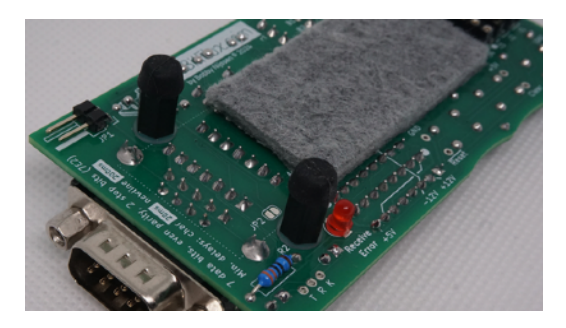

Mounting of the standoffs with caps and washers. Keep JP2 clear when affixing the felt.

# First Power Up

If at hand, it is advised to use the KST on top of an ASCII Keyboard Tester <sup>6</sup> first, before using it with an actual computer. The KST receives power from the computer (or tester), so no extra power supply is needed.

Follow these steps:

- 1. Make sure the correct serial cable is present, compatibility with the vintage computer is checked and all assembly steps have been followed closely. See all corresponding previous chapters. Before turning the power on, or connecting anything to the KST, make sure the board was tested for shorts using a multimeter (*read* the Assembly chapter).
- 2. Use the supplied 16-pin male-male DIP IC adapter to 'select' Apple-1 or Apple ][ usage. The thicker-and-shorter-pin side of the adapter go into J1-J4 of the board, the thinner-and-

longer-pin side goes into the keyboard socket of the vintage computer. See the figures at the right.

3. Then connect the serial cable to J9 of the KST and secure its screws, <u>leave the other</u> end of the serial cable unconnected.

**Important:** it is not recommended to disconnect (or connect) the serial cable to the KST when it sits on top of the Apple computer. Doing this can cause damage to the keyboard socket of the vintage computer because it is stressed by the wiggling of the KST.

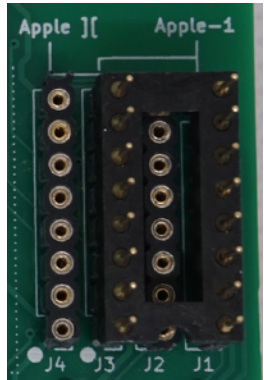

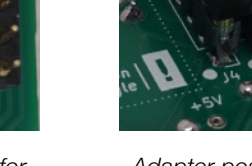

Position of adapter for Apple-1 usage.

Adapter positioned for the **Apple ][**.

4. Connect an Apple-1 or Apple ][ keyboard to the *Passthrough*-connector to be able to use the regular keyboard of the Apple computer. Apple ][ keyboards can be used with an Apple-1 computer, or vice versa. Please note that +12V is not available on the Apple ][.

**Important:** make sure to <u>double check the orientation of the ribbon cable of the keyboard</u>. Connect Apple-1 keyboards to J5 + J7 with the cable marking (pin 1, white dot on the board) to the <u>right</u> side. Apple ][ keyboards connect to J6 + J8 with the marking on the <u>left</u> side. This improves the cable handling for both keyboards. See the pictures below.

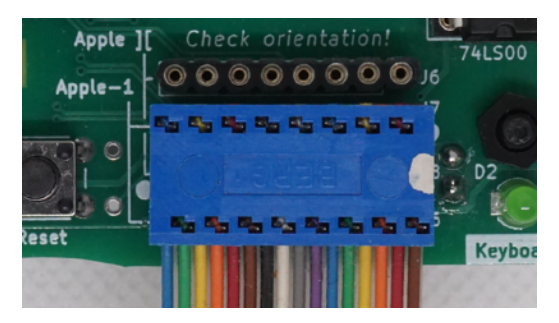

An **Apple-1** keyboard connected with the pin-1 marking pointing to the right (J5 + J7).

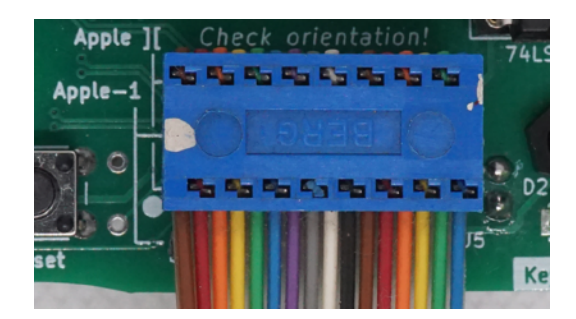

**Apple ][** keyboards connect the other way around, pin-1 pointing to the left (J6 + J8).

- 5. When all cables are connected, the KST can be mounted on top of the keyboard socket of the Apple computer. **Important:** make sure the pins of the male-male adapter are not misaligned with the keyboard socket on the mainboard, all pins should go in. <u>Doing this wrong will damage the KST and / or the computer.</u>
- 6. Turn on the Apple computer. At boot up of the KST, notice the **green** LEDs moving quickly from *Keyboard* to *Terminal*. In the meantime the **red** *Receive Error* LED (bottom side of the board) will flash for 1 second. This is normal behavior and tests if all the LEDs work. Also check if the lamp (or LED) of the regular Apple keyboard lights up and stays on, this means it is getting power correctly as well.
  - Press the *Toggle Input* button to switch between *Keyboard* and *Terminal* (serial) usage.
     The green LED indicates the active input.
  - Use the *Clear Screen* button to clear the screen of an Apple-1. Also handy when an Apple ][ keyboard is connected, as these do not have this button.
  - Use the Reset button to reset the Apple-1 or Apple ][.
- 7. Finally connect the serial (or USB) cable to the modern computer and proceed with the rest of this chapter.

# Quick Start: use <u>Apple1Software.com</u>

This website makes it easy to transfer software to an Apple-1. Just choose a category, pick a software package and hit the *Serial*-button below the screenshot. It is meant to be self-explanatory and further options are explained on the website itself.

<u>Apple1Software.com</u> uses the Web Serial API <sup>7,8</sup> to connect the browser directly to the KST using a serial port. This operates locally (client side), i.e. the browser does not allow the server side to connect to the serial port. <u>Currently this API is supported by</u> <u>Google Chrome and Microsoft Edge browsers only</u>.

Another, more low-level alternative to experiment with, is the WebSerial.io by William Kapke <sup>9</sup>, this is a browser based terminal application. This website does not support to set character and/or newline delays, so direct copy pasting of software is not supported.

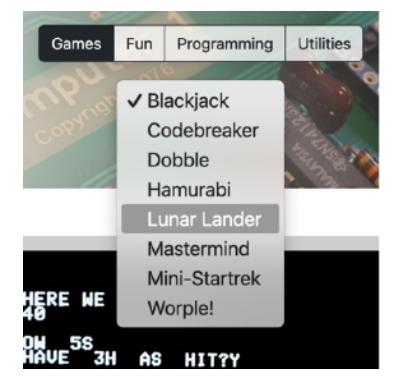

Picking a software package on Apple1Software.com.

## Use of a Terminal

As another option use a terminal application that supports serial connectivity. Choose a terminal application that supports setting a *character delay* and a *newline delay*, these are important to be able to copy paste software. For example **Minicom**<sup>10, 11</sup> or **Tera Term**<sup>12</sup> are terminal applications that support the needed settings.

For Apple ][ users, please note that the <u>KST is not meant to be an alternative for **ADTPro** <sup>13</sup>. The KST uses the keyboard socket for communication, while ADTPro uses the cassette interface, or a serial interface inserted into an expansion slot. The KST does not support the loading of disk images, use ADTPro for this. However, the KST can be used to transfer / auto-type bytecode (using the System Monitor) or BASIC code. The ADTPro program can be started and controlled remotely on an Apple ][ by using the KST.</u>

.....

#### Configuration

In the terminal application, make the following settings:

- The baudrate depends on the setting of jumper JP1 (backside of the board). Leaving this jumper OFF sets the baudrate to **57.6 kbps** (default). Put the jumper ON for a slower baudrate of **9200 bps**.

Important: change this jumper only while the vintage computer and the KST are turned off.

- Use 7 data bits, even parity and 2 stop bits (7E2) as the serial frame configuration.
- A <u>minimum</u> character delay of **20 ms** and a newline delay of **200 ms** has to be used when fragments of code are copy-pasted into the terminal. This is to give the vintage computer some extra processing time.

As an example, follow these steps to use Minicom on a Mac / Linux environment:

- Install *Brew* and install *Minicom*, watch this <u>video</u> <sup>14</sup> or search the web for a tutorial.
- After inserting the USB to serial cable (see Prerequisites) use the command *ls /dev/tty.usb\** to list the name of the USB device. Take note of this, e.g. */dev/tty.usbserial-A4013JA5*.

For some cables it is needed to install driver software first. This can be the cause of the device not appearing in the device list here. See the documentation or software that comes with the cable on how to install it properly.

• Enter the main setup of Minicom with *minicom* -s. See the figures below.

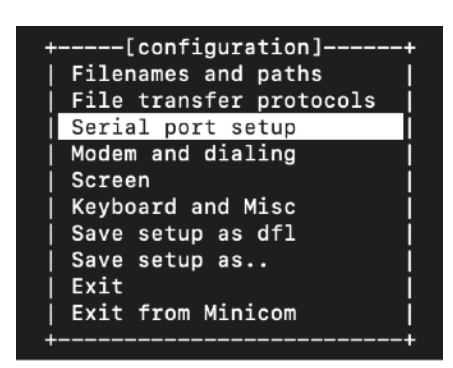

| A – Serial Device         | :   | /dev/ttv.usbserial-A4013JA5       |
|---------------------------|-----|-----------------------------------|
| B - Lockfile Location     |     | /usr/local/Cellar/minicom/2.9/var |
| C — Callin Program        |     |                                   |
| D – Callout Program       |     |                                   |
| E - Bps/Par/Bits          |     | 57600 7E2                         |
| F - Hardware Flow Control |     | No                                |
| G - Software Flow Control |     | No                                |
| H – RS485 Enable          |     | No                                |
| I – RS485 Rts On Send     |     | No                                |
| J – RS485 Rts After Send  | : : | No                                |
| K – RS485 Rx During Tx    |     | No                                |
| L – RS485 Terminate Bus   |     | No                                |
| M - RS485 Delay Rts Befor | re: | 0                                 |
| N DC/OF Deley Dto After   |     | 0                                 |

Minicom main setup menu.

Minicom Serial port setup: option A and E should be configured.

• Choose the Serial port setup from the menu. Press *A* and enter the serial device noted earlier. Press *E* to change the baudrate settings (see previous page). Note that if jumper JP1 is ON, a lower baudrate has to be used. Press *return* to go back to the main menu.

• Pick *Screen* from the main menu. Make sure *Add linefeed* and *Local echo* are both set to No. *See* figure at the right. Press *return* to go back to the main menu.

| P – Add linefeed | : No |  |
|------------------|------|--|
| Q – Local echo   | : No |  |

Minicom Screen settings, set options P and Q.

- Choose Save setup as dfl to save the settings ("dfl" means default).
- Then choose *Exit from Minicom*. The configuration of Minicom is now done.

Minicom can be started with the *minicom* command and it connects with the serial port right away. Test the connection by entering something in the terminal, it should appear on the vintage computer screen. Make sure the input is toggled to *Terminal* on the KST board. See figure at the side.

The delays have to be set for each terminal session and are not part of the default configuration:

- In the main terminal window of Minicom ESC + Z brings up another settings window.
- Press T to change the *Terminal settings*. Use option D and F to change the minimum delays. Check if option A is set to *VT102* (for proper arrow key handling). See the figure below.

| Welcome to minicom 2.9                                                                                                    |                       |
|----------------------------------------------------------------------------------------------------|-----------------------|
| OPTIONS: I18n<br>Compiled on Apr 3 2024, 13:16:24.<br>Port /dev/tty.usbserial-A4013JA5, 10:52:21                                                                                                    |                       |
| Press Meta-Z f<br>A - Terminal emulation : VT1<br>B - Backspace key sends : BS<br>C - Status line is : enal<br>D - Newline tx delay (ms) : 200<br>E - ENQ answerback : Min:<br>F - Character tx delay (ms) : 20<br>Change which setting? | 02<br>bled<br>icom2.9 |

Setting the terminal emulation, character and newline delays in Minicom.

• To exit Minicom press ESC + X.

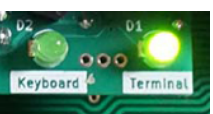

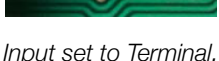

Note some **caveats** using Minicom (and possibly other terminal applications):

- Make sure the window of the terminal application has focus when typing something. To give focus to the terminal window, just click in the (black) empty area of the window.
- By default, characters that are typed in the terminal window will appear on the screen of the vintage computer only and do not appear in the terminal itself. This is because the echo'ing of characters interferes with high speed TurboType<sup>™</sup> transfers and it is easier to see receive error notifications, which are always send to the terminal when they occur. More on this in later chapters.
- First exit Minicom (with ESC + X) before powering off the vintage computer (and KST) and before disconnecting the serial (or USB) cable from the modern computer. Otherwise Minicom will sometimes become unresponsive and is unable to reconnect.
- Insert the USB cable preferably in the <u>same USB port</u> at the time when Minicom was configured, otherwise the operating system will use a difference device path and the *Serial Device* (option *A*) of Minicom settings will have to reflect this.
- When waiting for a serial transfer after copy-pasting software, stay in Minicom and do not change focus to another screen / program. This sometimes causes errors.

#### **Basic Interaction**

Toggle input to *Terminal* on the KST. The display of characters in the terminal window is affected by the *Serial Echo* setting (Ctrl + E, see next chapter) and the *Local echo* setting of the terminal application itself.

Hex machine code **programs** or **data** can be typed in or copy-pasted as commands to a System Monitor. After a full reset (Ctrl + Q), the Apple-1 loads this monitor (or Wozmon) automatically. When in BASIC on the Apple ][, use Ctrl + S to enter the System Monitor.

To transfer **BASIC** source code, make sure BASIC is loaded first. Thereafter, use Ctrl + B, 1 to start it on the Apple-1. Take into account longer processing times by the Apple, so character and line delays can be increased (or doubled) when characters are skipped.

Try out the example programs on this page, on <u>Apple1Software.com</u> or search the web. After a program is transferred, press the *Toggle Input* on the KST to enjoy the program, or play the game, with the regular (vintage) keyboard.

0 :A9 00 AA 20 EF FF E8 8A :4C 02 00 0R

Wozmon listing of the Apple-1 test program.

```
05 REM Fibonacci numbers

10 LET M = 5000

20 LET X = 1 : LET Y = 1

30 IF (X>M) THEN GOTO 100

40 PRINT X

50 X = X + Y

60 IF (Y>M) THEN GOTO 100

70 PRINT Y

80 Y = X + Y

90 GOTO 30

100 END
```

Example BASIC source code.

| 10 | X = F | PEEK(49200):PRINT | "HELICOPTER" |
|----|-------|-------------------|--------------|
| 20 | GOTO  | 10                |              |

Example BASIC program to make some sounds on an Apple ][.

Keep **CAPS LOCK on** when using the KST with an Apple-1. Lowercase characters seem to work as they will appear as uppercase characters. However, they are not recognized correctly by the Apple-1 monitor.

The use of the **BACKSPACE** key will be put through as either an underscore (\_), or as a regular backspace control character, depending on the *Arrow Keys* setting of the KST (see next chapter). This makes proper backspace handling possible on both the Apple-1 and Apple ][.

### **Control Characters**

The table below lists the actions that can be performed within a terminal program on the modern computer. The input of the board has to be set to *Terminal* (default at power on).

These control characters can also be used to orchestrate automatic demonstrations of an Apple-1 or Apple ][. Use the macro <sup>11</sup> or script <sup>15</sup> functionality of the terminal program. Handy for museums or public events.

| Key                                     | Action                                                      | Behavior                                                                                                    | Apple<br>1 | Apple<br>][ |
|-----------------------------------------|-------------------------------------------------------------|----------------------------------------------------------------------------------------------------|------------|-------------|
| Ctrl + E                                | Serial <b>E</b> cho<br>toggle on / off <sup>1</sup>         | Toggled on: any non-control character is transmitted /<br>echoed back on the serial line to confirm a receive. Make<br>sure local echo of the terminal program is turned off.                                                                                                    | 1          | ✓           |
| Ctrl + R                                | Reset <sup>2</sup>                                          | Resets the vintage computer (low going, 1.25ms signal).                                                                                                    | ✓          | ✓           |
| Ctrl + C                                | Clear Screen                                                | Clears the screen of the vintage computer (high, 40ms).                                                                                                    | ✓          |             |
| Ctrl + <b>Q</b>                         | Reset Sequence <sup>2</sup>                                 | Full reset sequence of the vintage computer. Holds both reset and clear (40ms), releases clear first and then releases reset (after 5ms).                                                                                                    | 1          |             |
| Ctrl + K                                | Switch to <b>K</b> eyboard <sup>3</sup>                     | Switches the input to the regular vintage computer keyboard, attached to the passthrough connector.                                                                                                    | 1          | ~           |
| Ctrl + P                                | Auto <b>P</b> ower-On Reset<br>toggle on / off <sup>1</sup> | Toggled on: the vintage computer is automatically reset (by a full sequence) at power-on of the KST.                                                                                                    | 1          | ✓           |
| Ctrl + X                                | Extend Strobe signal toggle on / off <sup>1</sup>           | Toggled on: the strobe signal is hold longer ( <i>1ms</i> instead of $5\mu$ s) when data is set on the output. Also the character and line delays used by the KST auto type features are doubled. Can be used to fix compatibility issues with other vintage computers that take parallel ASCII data as input.                                  | v          | ✓           |
| Ctrl + A                                | Arrow Keys<br>toggle on / off 1                             | Toggled on: pressing the arrow keys of the modern<br>computer in the terminal will generate the appropriate<br>cursor moving escape codes for the Apple ][. A regular<br>backspace control character is used for the backspace key.<br>Toggled off: the use of the backspace key will be put<br>through as an underscore (_) for Apple-1 usage. |            | ✓           |
| Ctrl + <b>B</b> , <b>1</b> <sup>4</sup> | Start <b>B</b> ASIC                                         | Auto types "E000R" followed by return to start BASIC.                                                                                                    | ~          |             |
| Ctrl + <b>B</b> , <b>2</b> <sup>4</sup> | Return to <b>B</b> ASIC                                     | Auto types "E2B3R" followed by return to return to BASIC.                                                                                                    | 1          |             |
| Ctrl + <b>B</b> , <b>3</b> <sup>4</sup> | Run (within <b>B</b> ASIC)                                  | Auto types "RUN" followed by <i>return</i> to run a program from within BASIC.                                                                                                    | ~          | ~           |
| Ctrl + L                                | Auto type <u>T</u> urbo <b>L</b> oader<br>for TurboType™    | Auto types and runs the <i>Stack Sanitizer</i> and <i>Turbo Loader</i> programs for a TurboType™ transfer. See the next chapter.                                                                                                    | √          |             |

#### **Table footnotes:**

#### TABLE CONTINUES ON THE NEXT PAGE

- Toggles are visually confirmed by the red led: a single flash means the function is toggled on, two flashes mean it is turned off. This setting is remembered across power cycles.
- 2) Any previous error condition is reset after this action, i.e. the red led is always turned off.
- 3) The green led indicator switches from Terminal to Keyboard.
- 4) After the *Ctrl* + *B* character, the KST waits for input of a second character (1, 2 or 3).

| Кеу                   | Action                                             | Behavior                                                                                                    | Apple<br>1 | Apple<br>][ |
|-----------------------|----------------------------------------------------|----------------------------------------------------------------------------------------------------|------------|-------------|
| Ctrl + T              | Auto type <b>T</b> est<br>Program                  | Auto types and runs the Test Program from the Apple-1<br>Operation Manual <sup>16</sup> .                                                                                                    | 1          |             |
| Ctrl + <b>S</b>       | Enter <b>S</b> ystem<br>Monitor                    | Auto types "CALL -151" followed by <i>return</i> to enter the System Monitor.                                                                                                    |            | 1           |
| ESC<br>or<br>Ctrl + [ | <b>Escape</b> KST<br>control character<br>handling | Send a control character to the vintage computer without changing settings of the KST.<br>To use, press and release the <i>ESC</i> key. Thereafter send the control character for the Apple ][. For example $Ctrl + G$ to ring the 'bell' or $Ctrl + C$ to break execution of a BASIC program. |            | ✓           |
| Ctrl + F              | Show <b>F</b> irmware<br>Version of the KST        | The version of the active firmware is transmitted to the terminal screen on the modern computer, like "v1.0".                                                                                                    |            | ✓           |

# Go Fast with TurboType™

With TurboType<sup>™</sup> higher transfer speeds can be obtained on an Apple-1. The method skips the display of the transferred characters on the screen of the Apple-1 and so it saves cpu cycles. It is part of the **Apple-1 Toolkit**, soon to be released by Uncle Bernie.

Visit <u>Apple1Software.com</u> and see how it is built up. TurboType<sup>™</sup> Wozmon listings can be transferred within the browser or can be downloaded for offline use.

First, the stack is sanitized with a small program running at memory location 0003. Second, it runs the Turbo Loader bootstrap program at location 0100, the Apple-1 then waits for the actual data. The data itself is marked with *T* and *X* characters, see the example on the side.

This *T-to-X* fragment consists of the 'compressed' main program and a CRC checker running at memory location *015E*. In case of a CRC failure it displays *EE*, otherwise it runs the main program that was transferred.

| T                                 |
|-----------------------------------|
| E000                              |
| :4CB0E2AD11D010FBAD10D0608A2920F0 |
| :23A9A085E44CC9E3A920C524B00CA98D |
| •••                               |
| :4D4CADE5D578D001184C02E120B7E54C |
| :36E820B7E54C5BE8E080D001884C0CE0 |
| 015E                              |
| :A0FF84268427C88424A000A9DF8525E6 |
| :25A525C9F09020C000901CA98D20EFFF |
|                                   |
| :0CA52649108526A52749088527262626 |
| :27680ACAD0E5C8F0B6C000D0DAF0B2   |
| Х                                 |
|                                   |

T-to-X fragment of a TurboType™ Wozmon listing.

#### To use **TurboType™ within a terminal**:

- 1. Make sure *Serial Echo* is turned off using **Ctrl + E** and all delays in the terminal application are set to zero (0), so full speeds can be obtained.
- Use Ctrl + L to let the KST auto type and run the Stack Sanitizer and Turbo Loader. Notice that the KST is still using proper character and line delays when typing. When it finishes, the Apple-1 seems to hang, but in fact it waits for the T-to-X fragment.
- 3. The complete fragment including the beginning T and ending X can now be copy pasted into the terminal window. Note that no characters will appear on the screen of the Apple.
- 4. After the X is received by the Apple-1, the KST auto types "015ER" to run the CRC check of the transfer and after that run the program itself. In case of a CRC error, the characters "EE" are displayed and the program is not started.

# Receive Error LED

This error LED is mounted on the backside / underside of the KST board. This is done to keep the board compact. Its **red** glow reflects on the mainboard of the Apple computer when it emits light.

It is being used in the following cases:

- At power-on of the KST the LED turns on for 1 second, to check if it works.
- When toggling a setting (by use of control characters) a confirmation is shown by this led: a **single flash** means the function is toggled on, **two flashes** mean it is turned off.
- The LED turns on and stays on when one of the following receive errors <sup>17</sup> are encountered during serial communication (transferring programs with <u>Apple1Software.com</u> or using a terminal application):

*Frame Error*; means the first stop bit was incorrect / unexpected at the time the next readable serial frame is being processed. This is an out-of-sync condition. A character 'F' is transmitted over serial to the modern computer, independent of the current *Serial Echo* setting of the KST.

**D**ata OverRun; indicates loss of data due to the receive buffer of the KST being full. One or more serial frames were lost. A character 'D' is transmitted to the modern computer.

**P**arity Error; the next serial frame to be processed has a parity error. This means that the calculated parity bit of the data bits is not equal to the parity bit that was transmitted in the serial frame. A character 'P' is transmitted.

A *reset* of the vintage computer (by use of a control character) or a toggle of input on the KST clears the receive error condition and the LED will go off.

| Problem                                                                                                    | Cause                                                                                                    | Remedy                                                                                                    |
|----------------------------------------------------------------------------------------------------|----------------------------------------------------------------------------------------------------|----------------------------------------------------------------------------------------------------|
| Unable to select the connected USB to serial cable or it is not listed in the <i>dev</i> -directory on Linux / macOS.         | The cable needs drivers or software to be installed.                                                                                                    | See the documentation of the cable manufacturer to install it properly.                                                                                                    |
| The serial interface does not seem to work at all.                                                                            | The input on the KST is set to <i>Keyboard.</i><br>Some cheesy RS232C interfaces try to 'steal' the negative voltage line from the device they connect to in order to meet the serial communication standard. | Toggle the input selection to <i>Terminal</i> .<br>Try a better cable <sup>2</sup> , or try to close solder<br>jumper <b>JP2</b> (back side of the KST) with a<br>solder blob.                                                                                                    |
| When programs are<br>copy-pasted in the<br>terminal window, it<br>seems that not all<br>characters are shown by<br>the Apple. | It could be the case the transfer<br>is too quick for the vintage<br>computer to process.                                                                                                    | Make sure the proper <b>delays</b> are set (see page 6) in the terminal configuration. Or try the lower <b>baudrate</b> speed (see page 5).<br>For TurboType <sup>TM</sup> listings it is normal that the characters in the <i>T-to-X</i> fragment are not displayed by the Apple. |
| When the Serial Echo is<br>on, wrong characters<br>appear in the terminal<br>window when typing.                              | Incorrect serial communication settings are used.                                                                                                    | Check the settings of the terminal application (see pages 5-6), also verify the setting of jumper JP1.                                                                                                    |

## Problem Solving Guide

## Acknowledgements

This work is inspired by **Mike Willegal**'s *ASCII to PS/2 Keyboard Adapter*. Many thanks for his approval to use his design, the clear documentation on his website <sup>18</sup> and providing a detailed assembly and operations guide <sup>19</sup>. Make sure to check out his website: <u>https://www.willegal.net/</u>.

Thanks to **Uncle Bernie** for his coaching during development of this board and his provision of his TurboType<sup>™</sup> algorithm.

#### DISCLAIMER

The use of our products and schematics is at your own risk. **We expect our audience and buyers to have experience with electronics and electricity.** The product images shown on the website are for illustration purposes only and may not be an exact representation of the actual product, which is subject to enhancement. Colors (of parts) can differ because of changes in supply.

In no event shall 8BitFlux.com be liable in warranty, contract, negligence, strict liability, tort or otherwise, for any damages, whether incidental or consequential, which are alleged to be caused by one or more of our products, beyond the cost to the purchaser of the subject product or products in question.

#### **REFERENCE LIST**

- 1. Startech. 2m Black DB9 RS232 Serial Null Modern Cable F/F. Retrieved June 11, 2023, from <a href="https://www.startech.com/en-us/cables/scnm9ff2mbk">https://www.startech.com/en-us/cables/scnm9ff2mbk</a>
- 2. Startech. *1-Port USB to Serial RS232 Adapter*. Retrieved November 25, 2024, from <u>https://www.startech.com/en-us/cards-adapters/icusb232ftn</u>
- 3. Wikipedia. Replica 1. Retrieved January 9, 2025, from https://en.wikipedia.org/wiki/Replica\_1
- 4. Otten, H. (2021). ASCII PARALLEL KEYBOARD TO KIM-1. Retrieved January 9, 2025, from <a href="http://retro.hansotten.nl/6502-sbc/kim-1-manuals-and-software/kim-1-articles/ascii-parallel-keyboard-to-kim-1/">http://retro.hansotten.nl/6502-sbc/kim-1-manuals-and-software/kim-1-articles/ascii-parallel-keyboard-to-kim-1/</a>
- Holden, H. (2020). THE SOL-20 KEYBOARD'S CAPACITIVE KEY DETECT CIRCUITRY. Retrieved January 9, 2025, from <u>https://deramp.com/downloads/processor\_technology/sol-20/hardware/</u> Keyboard%20Repair%20Notes%20(H%20Holden).pdf
- 6. 8BitFlux.com. ASCII Keyboard Tester. Retrieved January 9, 2025, from https://8bitflux.com/#ascii-keyboard-tester.
- 7. MDN Web Docs. Web Serial API. Retrieved January 13, 2025, from <u>https://developer.mozilla.org/en-US/docs/Web/</u> <u>API/Web\_Serial\_API</u>
- 8. W3C Community Group. Web Serial API. Retrieved January 13, 2025, from https://wicg.github.io/serial/
- 9. Kapke, D. (2022). A browser based Serial Port application. Retrieved January 13, 2025, from https://webserial.io/
- 10. Wikipedia. Minicom. Retrieved January 13, 2025, from https://en.wikipedia.org/wiki/Minicom
- 11. Linux General Commands Manual. *minicom friendly serial communication program*. Retrieved January 19, 2025, from <a href="https://man7.org/linux/man-pages/man1/minicom.1.html">https://man7.org/linux/man-pages/man1/minicom.1.html</a>
- 12. Wikipedia. Tera Term. Retrieved January 13, 2025, from https://en.wikipedia.org/wiki/Tera\_Term
- 13. ADTPro. Apple Disk Transfer ProDOS. Retrieved January 18, 2025, from https://adtpro.com/
- 14. YouTube. *How to install minicom on mac and connect to mbed*. Retrieved January 13, 2025, from <u>https://www.youtube.com/watch?v=Y3DKVpXEUnc</u>
- 15. Linux General Commands Manual. *runscript script interpreter for minicom*. Retrieved January 19, 2025, from <a href="https://man7.org/linux/man-pages/man1/runscript.1.html">https://man7.org/linux/man-pages/man1/runscript.1.html</a>
- 16. Apple Computer Company (1976). *Apple-1 Operation Manual*, p. 2. Retrieved January 15, 2025, from <u>https://apple1software.com/downloads/Operation\_Manual.pdf</u>
- 17. Atmel. *ATtiny2313/V Datasheet*, p. 123. Retrieved January 20, 2025, from <u>https://ww1.microchip.com/downloads/</u> en/DeviceDoc/Atmel-2543-AVR-ATtiny2313\_Datasheet.pdf
- 18. Willegal, M. (2008). ASCII to PS/2 Keyboard Adapter. Retrieved June 11, 2024, from <a href="http://www.willegal.net/appleii/appleii-kb-int.htm">http://www.willegal.net/appleii/appleii-kb-int.htm</a>
- Willegal, M. (2008). PS-2/RS232 to ASCII Keyboard Adapter Assembly and Operations Guide, version 3.0. Retrieved June 11, 2024, from <u>https://mirrors.apple2.org.za/ftp.apple.asimov.net/documentation/hardware/io/</u> PS-2%2CRS-232%20to%20ASCII%20Keyboard%20Adapter%20Assembly%20and%20Operations%20Guide%2 0v3.0.pdf